# VSEBINA

| Posebne opombe za LCD monitorje       |    |
|---------------------------------------|----|
| Informacije za vašo varnost in udobje | 2  |
| Odpakiranje                           |    |
| Pritrditev/odstranitev podnožja       | 6  |
| Prilagoditev položaja zaslona         |    |
| Povezovanje napajalnega kabla         |    |
| Varnostni ukrep                       |    |
| Čiščenje monitorja                    | 7  |
| Varčevanje z energijo                 | 8  |
| DDC                                   | 8  |
| Dodelitev pina konektorja             | 9  |
| Tabela standardnih časov              | 10 |
| Namestitev:                           | 11 |
| Uporabniški krmilni elementi          | 12 |
| Odpravljanje težav                    | 19 |

acer

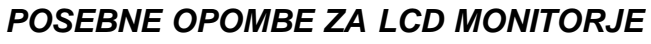

Naslednji simptomi so normalni za LCD monitor in ne predstavljajo težave.

### OPOMBE

acer

- · Zaradi narave flourescentne svetlobe, bo zaslon ob prvi uporabi utripal. Izklopite stikalo za vklop in ga znova vklopite ter se prepričajte, če se je utripanje prekinilo.
- · Glede na predlogo namizja boste na zaslonu lahko opazili neenakomerno svetlost.
- LCD zaslon ima 99,9% ali veš slikovnih pik. Lahko vključuje 0,01 % slepih pik ali manj, upoštevajoč manjkajoče ali tiste, ki svetijo ves čas.
- · Zaradi narave LCD zaslona, je možno da bop o nekaj urah prikazovanja na zaslonu ostala senca te slike. V tem primeru se bo zaslon obnovil počasi.

### Informacije za vašo varnost in udobje

### Varnostna navodila

Navodila pazljivo preberite. Dokument shranite za kasnejšo referenco. Sledite vsem opozorilom in navodilom na izdelku.

### SVARILO glede dostopnosti

Prepričajte se, da bo električna vtičnica v katero boste priklopili električni kabel lahko dostopna in blizu opremi. Ko morate odklopiti napajanje, najprej odklopite električni kabel iz vtičnice.

### Opozorila

acer

- Izdelka ne uporabljajte blizu vode.
- Izdelka ne postavljajte na nestabilno držalo, stojalo ali mizo. Če izdelek pade, se lahko resno poškoduje.
- Reže in odprtine služijo prezračevanju in zagotavljajo zanesljivo delovanje izdelka in ga varujejo pred pregrevanjem. Teh odprtin se ne sme zapirati ali pokrivati. Odprtin ne smete nikoli blokirati s postavljanjem izdelka na posteljo, fotelj, odejo ali drugo podobno površino. Tega izdelka ne smete nikoli postavljati poleg ali na radiator oz. drugo grelno telo, niti ga ne smete vgrajevati, razen, če ne zagotovite ustreznega prezračevanja.
- Nikoli ne vstavljajte nobenih predmetov, saj bi se lahko dotaknili delov pod napetostjo ali povzročili kratek stik, ki lahko zaneti požar ali privede do električnega udara. Po izdelku ne polivajte nobenih tekočin.
- Za preprečitev poškodb notranjih delov in poslabšanja baterije, ne postavljajte izdelka na površino, ki vibrira.
- Nikoli ne uporabljajte izdelka med športom, vadbo ali v drugem vibrajočem okolju, ki bi lahko povzročilo nepričakovano prekinitev napajanja ali poškodbe rotorja, trdega diska, optičnega pogona oz. prekomerno izpostavitev litijevih baterij.

### Varno poslušanje

Za zaščito sluha sledite naslednjim navodilom strokovnjakov za sluh.

- Glasnost povečujte postopoma, dokler ne boste jasno slišali zvokov brez popačenja.
- Po nastavitvi nivoja glasnosti slednjega ne povečujte, čeprav so se mu vaša ušesa prilagodila.
- Omejite čas poslušanja glasne glasbe.
- · Izogibajte se povečevanju glasnosti z namenom preglasitve hrupa iz okolice.
- Če ne slišite govorice ljudi, ki stojijo poleg vas, znižajte glasnost.

### Servisiranje izdelka

Izdelka ne poskušajte servisirati sami, saj odpiranje ali odstranjevanje pokrova lahko povzroči izpostavljenost nevarni napetosti oz. druga tveganja. Vsa servisna opravila prepustite kvalificiranim serviserjem.

V naslednjih primerih odklopite izdelek iz stenske vtičnice in ga odnesite na servis:

- če opazite, da je električni kabel poškodovan, prerezan ali raztrgan
- če se je po izdelku razlila tekočina

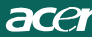

- če je bil izdelek izpostavljen dežju ali vodi
- če je izdelek padel ali se je embalaža poškodovala
- če izdelek začne delovati drugače, kot bi moral in kaže na potrebo po servisu
  - če izdelek ne deluje kot bi moral, čeprav ste sledili navodilom za delo

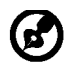

Opomba: Prilagodite le tiste krmilne elemente, ki so navedeni v navodilih za uporabo, saj napačna prilagoditev ali drugi krmilni elementi lahko povzročijo poškodbe in pogosto zahtevajo dodaten poseg usposobljenega serviserja.

### Izjava o LCD slikovnih pikah

LCD enota je izdelana z uporabo visoko natančnih proizvodnih postopkov. Vseeno pa pri njihovi izdelavi lahko pride do napak, ki se odrazijo v črnih ali rdečih pikah. To nima nobenega učinka na posneto sliko in ne predstavlja motnje v delovanju.

#### Nasveti in informacije za udobno uporabo

Uporabniki računalnikov po dolgotrajni uporabi lahko občutijo utrujenost oči in glavobole. Po daljšem obdobju uporabe so uporabniki izpostavljeni fizičnim poškodbam. Dolga obdobja neprestane uporabe, slaba postavitev, nepravilne delovne navade, stres, neustrezni delovni pogoji, osebno zdravje in drugi faktorji lahko izdatno povečajo nevarnost fizičnih poškodb. Nepravilna uporaba računalnika lahko privede do sindroma karpalnega kanala, tendonitisa, tensinovitisa ali drugih mišičnih okvar. V dlaneh, komolcih, rokah, ramenih, vratu ali hrbtu se lahko pojavijo naslednji simptomi:

- otrplost ali zaznavanje pekoče bolečine
- bolečine, razdražljivost, občutljivost
- obolelost, oteklost, neodzivnost
- togost ali zategovanje
- hladnost, šibkost

Če pri uporabi računalnika opazite te simptome, ali drugačno neudobje in/ali bolečine, se takoj posvetujte z zdravnikom in obvestite službeni oddelek za zdravstvo ter varnost pri delu. Naslednji razdelek vsebuje napotke za udobnejšo uporabo računalnika.

#### Iskanje udobnega položaja

Udoben položaj si uredite tako, da prilagodite kot monitorja, pri čemer uporabite podnožje ali povišate višino sedenja. Upoštevajte naslednje napotke:

- ne zadržujte se dolgo časa v istem položaju
- izogibajte se nagibanja naprej ali/in nazaj
- občasno vstanite in se pretegnite, da preprečite bolečine v mišicah nog
- občasno si privoščite odmor, ter sprostite vrat in ramena
- izogibajte se napenjanju mišic ali povešanju ramen

- zunanji zaslon, tipkovnico in miško si namestite tako, da jih boste lahko udobno uporabljali
- če gledate na monitor izdatneje kot na dokumente, tega postavite na sredino mize in tako zmanjšajte napetost vratu

### Skrb za preglednost

Dolge ure gledanja, uporaba neustreznih očal ali kontaktnih leč, odsev – predvsem s svetil, slabo osredotočeni zasloni, majhne vrste nizko-kontrastnih zaslonov lahko povzročijo stres za vaše oči. Naslednji razdelki vsebujejo predloge za zmanjšanje utrujenosti oči.

#### Oči

- Oči redno sproščajte
- Očem privoščite redne odmore s pogledi proč od monitorja in osredotočanja na določeno točko.
- Z očmi redno mežikajte in tako preprečite njihovo osušitev.

#### <u>Zaslon</u>

- Zaslon imejte vedno čist.
- Glavo imejte višje nad zgornjim robom zaslona, tako, da boste pri gledanju v sredino zaslona vaše oči usmerjene navzdol.
- Prilagodite svetlost in/ali kontrast zaslona na udobno raven za čitlivejše besedilo ter jasnejše grafike.
- Odstranite odseve in bleščanje, ki ga povzročajo:
  - · postavitev zaslona bočno na okno ali vir svetlobe
  - · šibkejša osvetlitev prostora zaradi zastorov, senčil ali pregrad
  - uporabe namizne lučke
  - menjave kota gledanja
  - uporabe filtra za zmanjševanje bleščanja
  - uporabe zastora zaslona, kot je tudi kos kartona, ki sega preko zgornjega sprednjega robu zaslona
- Izogibajte se prilagajanju zaslona v položaj, ki povzroča neudobno gledanje.
- Izogibajte se daljšemu gledanju v vire svetlobe, kot so odprta okna.

### Razvijanje dobrih delovnih navad

Za sproščeno in produktivnejšo uporabo računalnika se naučite dobrih delovnih navad:

- Redno in pogosto si privoščite kratke odmore.
- Opravite nekaj vaj za raztezanje.
- Čim pogosteje vdihujte svež zrak.
  - Redno telovadite in vzdržujte zdravo telo.

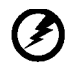

Opozorilo! Ne priporočamo, da izdelek uporabljate na fotelju ali v postelji. Če je to neizbežno, delajte tako le krajša obdobja, redno si privoščite odmore in med njimi

opravite nekaj vaj raztezanja.

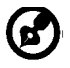

Za več informacij in pomoč pri recikliranju, prosimo obiščite naslednje spletne strani: Svetovni splet:

<u>http://www.acer-group.com/public/Sustainability/sustainability01.htm</u> <u>http://www.acer-group.com/public/Sustainability/sustainability04.htm</u>

### **ODPAKIRANJE**

acer

Ob odpakiranju prosimo preverite prisotnost naslednjih elementov, hkrati pa shranite embalažni material za morebiten kasnejši prevoz monitorja.

LCD Monitor

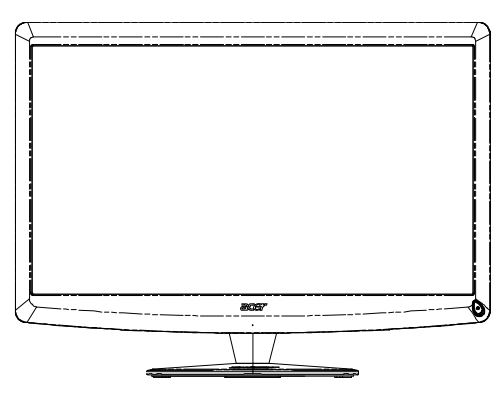

- Električni napajalni kabel
- D-Sub kabel

 Daljinski upravljalnik Qwerty 2 bateriji

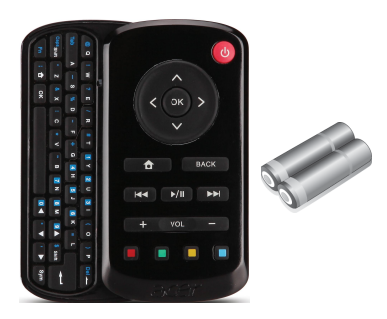

USB kable

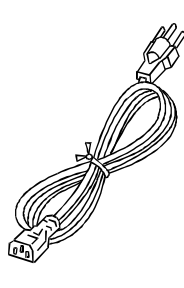

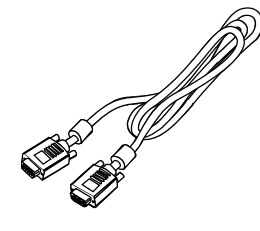

- Audio kable (Le pri modelu z vhodom za USB) (Opcija)
- Priročnik za uporabo

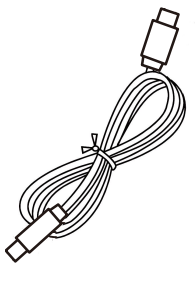

 Vodič za hitro uporabo

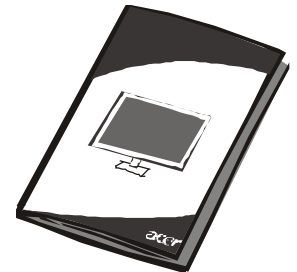

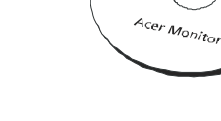

SL-5

### PRITRDITEV/ODSTRANITEV PODNOŽJA

Opomba: Odstranite monitor in podnožje monitorja iz embalaže. Pazljivo položite monitor s sprednjo stranjo na trdno površino - podenj namestite krpo, da preprecite morebitne poškodbe zaslona.

### Namestitev :

6

acer

Poravnajte osnovo s stojalom in jo potisnite proti vrhu monitorja monitor. **Vijak zasu**čite v smeri urinega kazalca.

### **Odstranitev:**

Ravnajte v nasprotnem zaporedju kot pri namestitvi.

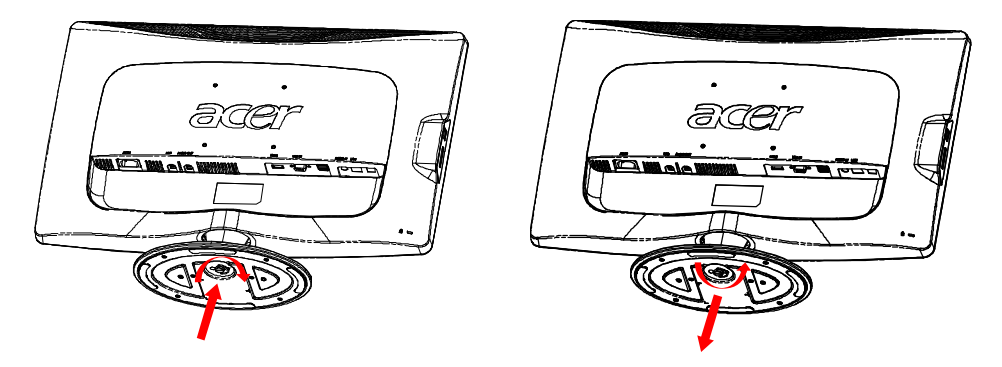

### NASTAVITEV POLOŽAJA ZASLONA

Za nastavitev optimalnega položaja gledanja, lahko prilagodite naklon monitorja tako, da slednjega primete z obema rokama za robove, kot je prikazano na spodnji sliki, in ga nagnete. Puščica prikazuje, dag a navzgor lahko nagnete za 15 stopinj, navzdol pa za 5 stopinj.

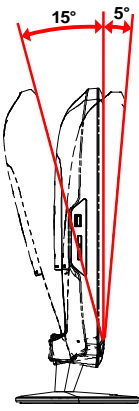

# POVEZOVANJE ELEKTRIČNEGA KABLA

- Najprej se prepričajte da je kabel, ki ga uporabljate ustrezne vrste in da izpolnjuje lokalne zahteve.
- Ta monitor ima univerzalno električno napajanje, ki omogoča priklop bodisi v 100/120V ali v 220/240 V omrežje. Ni treba nobenih uporabniških nastavitev.
- En konec električnega kabla vstavite v električno vtičnico, drugega pa v priklop na napravi.
- Za enote, ki uporabljajo 120 V: Uporabite v seznamu navedeni kabel, vrste SVT in ga priklopite v 10 A/124 V omrežje.
- Za enote, ki uporabljajo 220/240 V (zunaj ZDA): Uporabite kabel z oznako H05VV-F in ga priklopite v 10 A, 250 V omrežje. Kabel mora izpolnjevati ustrezne varnostne zahteve države, v kateri uporabljate izdelek.

### VARNOSTNI UKREPI

acer

- Izogibajte se postavljanju monitorja ali drugega težkega predmeta na kabel, saj bi ga pri tem lahko poškodovali.
- Monitorja ne izpostavljajte dežju, prekomerni vlažnosti ali prahu.
- Ne prekrivajte prezračevalnih rež ali odprtin monitorja. Monitor vedno postavljajte na mesta z zadostnim prezračevanjem.
- Izogibajte se postavljanju monitorja proti svetlemu ozadju ali mestom, kjer bi se sončna ali druga svetloba lahko odsevala od sprednje ploskve monitorja. Monitor postavite malce pod višino oči.
- Pri transportiranju monitorja bodite pazljivi.
- Pazite, da ne poškodujete zaslona, saj jet a površina izjemno občutljiva.

# ČIŠČENJE MONITORJA

Pri čiščenju monitorja prosimo upoštevajte spodnja priporčila.

- Monitor pred čiščenjem vedno odklopite z napajanja.
- Za brisanje zaslona in ohišja monitorja uporabite mehko krpo.

### Varčevanje z energijo

Monitor se ob sprejemu signala s krmilnika lahko preklopi v način varčevanja z energijo, stanje bo prikazovala oranžna LED lučka.

| State                | LED<br>Light |
|----------------------|--------------|
| ON                   | Belo         |
| Power Saving<br>Mode | Amber        |

Stanje varčevanja z energijo se bo obdržalo, dokler ne bo zaznan kontrolni signal ali dokler se ne bosta aktivirali tipkovnica ali miškaard or mouse is activated. čas ponovnega prehoda iz stanja "varčevanja z energijo" v "vklopljen" način je približno 3 sekunde. Za izklop držite gumb za vklop/izklop 4 sekunde.

### DDC

acei

Za enostavnejšo namestitev, monitor omogoča Plug-in-Play s sistemom, ki podpira DDC protokol. DDC (Display Data Channel) je komunikacijski protocol, ki monitorju omogoča, da samodejno obvešča gostiteljski system I njegovih lastnostih, npr. Podprtih ločljivostih in času odzivanja. Monitor podpira standard DDC2B.

### DODELITEV PINOV KONEKTORJA

15-pinski signalni kabel za barvni zaslon

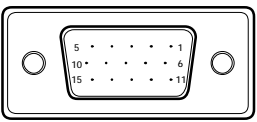

| ŠT. PIN | OPIS             | ŠT. PIN | OPIS                        |
|---------|------------------|---------|-----------------------------|
| 1.      | Rdeče            | 9.      | +5V                         |
| 2.      | Zeleno           | 10.     | Logi <sup>č</sup> na osnova |
| 3.      | Modra            | 11.     | Osnova monitorja            |
| 4.      | Osnova monitorja | 12.     | DDC-serijski<br>podatki     |
| 5.      | DDC-povratek     | 13.     | H-sinhronizacija            |
| 6.      | R-osnova         | 14.     | V-sinhronizacija            |
| 7.      | G-osnova         | 15.     | DDC-serijska ura            |
| 8.      | B-osnova         |         |                             |

19-pinski signalni kabel za barvni zaslon\*

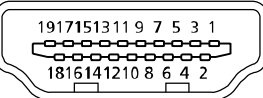

| PIN | Razlage           | PIN | Razlage                      |
|-----|-------------------|-----|------------------------------|
| 1.  | TMDS Data2+       | 10. | TMDS Clock+                  |
| 2.  | TMDS Data2 Shield | 11. | TMDS Clock Shield            |
| 3.  | TMDS Data2–       | 12. | TMDS Clock-                  |
| 4.  | TMDS Data1+       | 13. | CEC                          |
| 5.  | TMDS Data1 Shield | 14. | Rezerva (N.C. na<br>napravi) |
| 6.  | TMDS Data1–       | 15. | SCL                          |
| 7.  | TMDS Data0+       | 16. | SDA                          |
| 8.  | TMDS Data0 Shield | 17. | DDC/CEC Ground               |
| 9.  | TMDS Data0-       | 18. | +5 V napajanje               |
|     |                   | 19. | Zaznava vrocega<br>vtikaca   |

\* le za določene modele

### Tabela standardnih časov

| Način |       | Ločljivost |       |    |
|-------|-------|------------|-------|----|
| 1     | VGA   | 640x480    | 60    | Hz |
| 2     | MAC   | 640x480    | 66.66 | Hz |
| 3     | VESA  | 720x400    | 70    | Hz |
| 4     | SVGA  | 800x600    | 56    | Hz |
| 5     | SVGA  | 800x600    | 60    | Hz |
| 6     | XGA   | 1024x768   | 60    | Hz |
| 7     | XGA   | 1024x768   | 70    | Hz |
| 8     | VESA  | 1152x864   | 75    | Hz |
| 9     | WXGA  | 1280x800   | 60    | Hz |
| 10    | SXGA  | 1280x1024  | 60    | Hz |
| 11    | WXGA+ | 1440x900   | 60    | Hz |
| 12    | UXGA  | 1920x1080  | 60    | Hz |

### NAMESTITEV

acer

Za namestitev monitorja v gostujoči sistem, prosimo sledite spodnjim kotalom: Koraki

1. 1-1 Priklopite video kabel

a. Prepričajte se, da bosta monitor in računalnik ODKLOPLJENA. b. Povežite VGA video kabel v računalnik.

1-2 HDMI kabel (Le model s HDMI vhodom)

a. Prepričajte se, da bosta monitor in računalnik ODKLOPLJENA.

- b. Povežite HDMI kabel v računalnik.
- 2. Avdio kabel priključite na analogni avdio izhod računalnika (rumenozelen priključek).
- 3. Priključite LAN kabel (LAN kabel je le za Display+, ne deluje v načinu PC).
- 4.USB kabel priključite na računalnik gostitelja.
- 5.USB HUB: za priklop USB naprave.
- 6.Priključite v avdio vhod mikrofona računalnika (rožnati priključek).
- 7. Priključite v slušalko ali zunanji zvočnik.
- 8.čitalnik kartic SD, MMC, MS, MS PRO in XD.
- 9. Povežite električni kabel

Povežite električni kabel v monitor, nato v ustrezno ozemljeno električno vtičnico.

10. VKLOPITE monitor in računalnik

Najprej VKLOPITE monitor, nato računalnik.

- Zaporedje je zelo pomembno.
- 11.Če monitor še vedno ne deluje pravilno, prosimo preverite vsebino poglavja o odpravljanju motenj v delovanju.

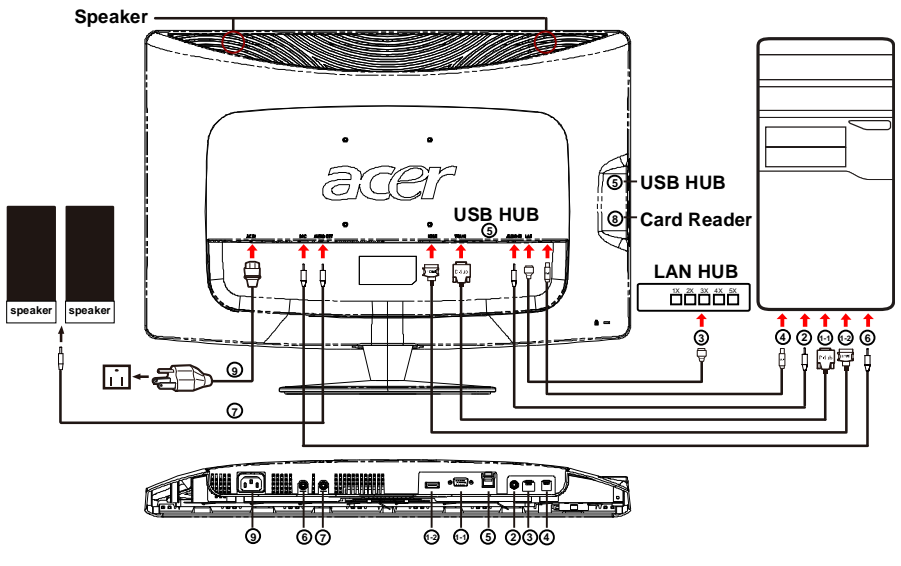

### KRMILNI ELEMENTI

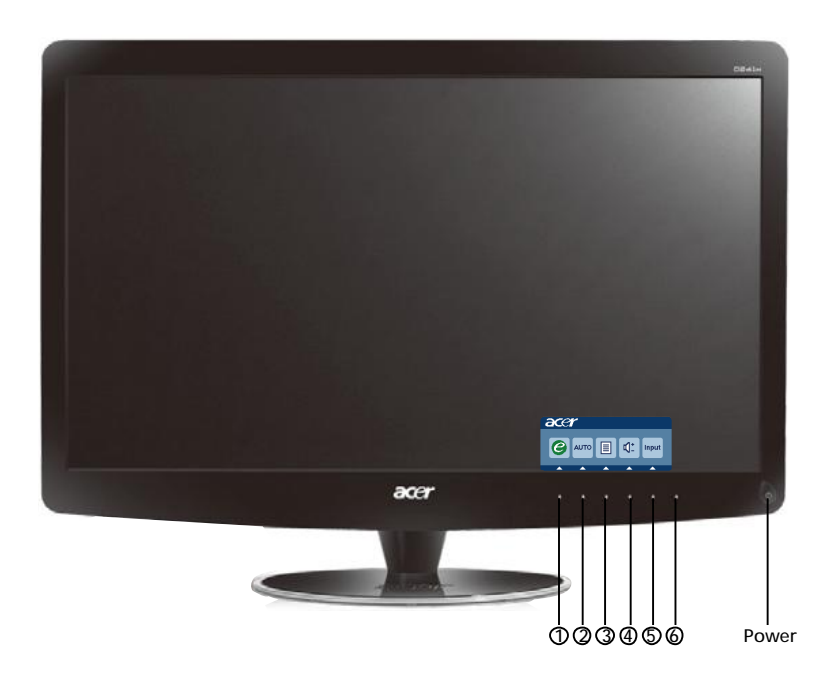

Tipka za vklop/ LED lučka napajanja:
 Za VKLOP in IZKLOP monitorja.
 Se vklopi in kaže, da je naprava VKLOPLJENA.
 Uporaba menija Shortcut (Bližnjice)

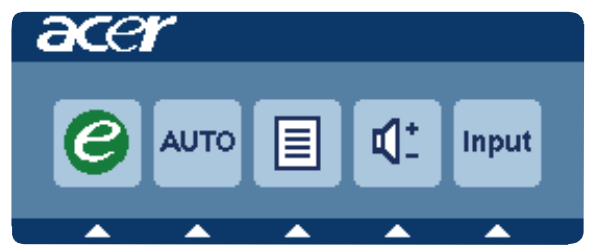

Pritisnite funkcijski gumb in odprite meni bližnjic. Meni bližnjic vam omogoča hitro izbiro najsplošnejših nastavitev za dostop.

### 1 *C* Dodatne nastavitve:

Pritisnite tipko za dodatne nastavitve in odprite uporabniški vmesnik Acer eColor Management ter omogočite dostop do različnih scenarijev.

### 2 AUTO Samodejna prilagoditev:

Pritisnite ta gumb, če želite aktivirati funkcijo Samodejna prilagoditev. Funkcija Auto Adjustment (Samodejna prilagoditev) služi nastavljanju HPos (vodoravni položaj), VPos (navpični položaj), ure in osredotočenja slike.

### 3 MENU Funkcije uporabniškega vmesnika

Pritisnite ta gumb, če želite aktivirati vmesniški meni.

### 4 Glasnost gor/dol

Pritisnite za prilagoditev glasnosti (Le pri modelu z vhodom za avdio) (Opcija)

### **5 INPUT** Tipka za vnos(Način PC)

Tipko za vnos uporabljate za izbiro različnih virov videa, ki jih imate priklopljene v monitor.

(a) VGA vhod (b) HDMI vhod

Pri ogledu možnosti boste na zgornji desni strani zaslona lahko videli naslednja sporočila, ki prikazujejo trenutno izbrani vhodni vir. Slika se bo lahko pojavila š ele po 1 do 2 sekundah.

VGA ali HDMI

Če ste izbrali VGA ali HDMI vhod, niste pa povezali tako VGA, kot tudi HDMI kabla, se bo pojavilo naslednje plavajoče sporočilo:

"Cable Not Connected" (Kabel ni priključen)

Ko je video kabel priključen, ni pa vhoda aktivnega signala, se prikaže okvirček s sporočilom:

"No Signal" (Ni signala)

### 6 Tipka za vir:

S tipko za vir izberete način PC ali način Plus.

### Acer eColor Management

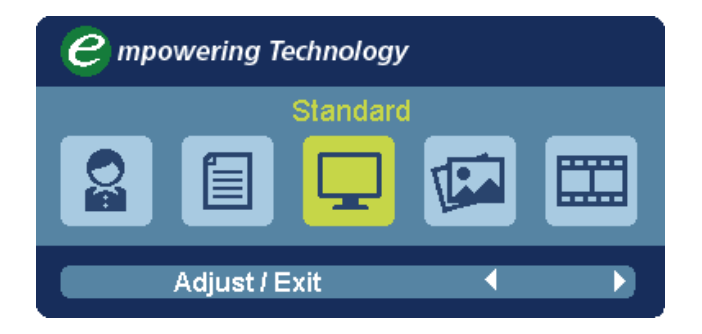

### Navodila za delovanje

- 1. korak: Pritisnite tipko *e* in odprite vmesnik Acer eColor Management ter tako omogočite dostop do scenarijev
- 2. korak: Pritisnite ( ali ) a izbiro načina
- 3. korak: Pritisnite tipko "Adjust/Exit" in tako potrdite način, ter zaženite samonastavitev.

### Lastnosti in prednosti

| Main<br>Menu<br>icon | Sub<br>Menu<br>icon | Sub<br>Menu<br>item | Description                                                                                                    |
|----------------------|---------------------|---------------------|----------------------------------------------------------------------------------------------------|
| 07                   | N/A                 | User mode           | User defined. Settings can be fine-tuned to suit any situation                                                       |
|                      | N/A                 | Text mode           | Optimal balance of brightness and contrast<br>prevent eyestrain. The most comfortable way<br>to read onscreen text   |
|                      | N/A                 | Standard<br>mode    | Default Setting. Reflects native display<br>capability                                                               |
| L.                   | N/A                 | Grahpic<br>mode     | Enhances colors and emphasize fine<br>detail.Pictures and photographs appear in<br>vibrant colors with sharp detail. |
|                      | N/A                 | Movie<br>mode       | Displays scenes in clearest detail. Presents<br>great visuals, even in unsuitably-<br>litenvironments.               |

### Prilagajanje nastavitev vmesnika

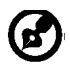

acer

Opomba: Naslednja v sebina služi kot splošna referenca. Dejanske specifikacije izdelka so lahko drugačne.

Uporabniški vmesnik lahko uporabite za prilagajanje nastavitev vašega LCD monitorja. Pritisnite tipko **MENU** in odprite uporabniški vmesnik. Med ogledom izbranih možnosti se vam bodo v desnem zgornjem kotu zaslona prikazovala naslednja sporočila o trenutno izbranem vhodnem viru. Za dodatne nastavitve, si prosimo oglejte naslednjo stran:

### Prilagajanje kakovosti slike

| acer           | -                 |                          |    |
|----------------|-------------------|--------------------------|----|
|                | Picture           |                          |    |
|                | Acer eColor Manag | gement                   |    |
| • <b>—</b> •   | Brightness        |                          | 70 |
| للعف           | Contrast          |                          | 50 |
| S              | H. Position       |                          | 20 |
| ~              | V. Position       |                          | 50 |
| $(\mathbf{i})$ | Focus             |                          | 70 |
| $\sim$         | Clock             |                          | 50 |
|                | Colour Temp       | <ul> <li>Warm</li> </ul> |    |
|                | Auto Config       |                          |    |
|                | 🤗 Exit            | Enter 🔺                  | -  |

- 1 Pritisnite tipko MENU in odprite uporabniški vmesnik.
- 2 S tipko ▲ / ▼ izberite Siture (Slika) na uporabniškem vmesniku. Nato

se pomaknite do elementa slike, ki ga želite prilagoditi.Uporabite Enter za vstop na stran elementov.

- 3 Uporabite tipke (/) za nastavitev razmerja drsenja.
- 4 Menu Picture (Slika) lahko uporabite za prilagoditev trenutne svetlosti, kontrasta, temperature barve, samodejne konfiguracije in ostalih lastnosti, povezanih s sliko.

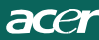

### Prilagajanje položaja vmesnika

| acer           | •       |      |       |   |    |
|----------------|---------|------|-------|---|----|
|                | OSD     |      |       |   |    |
|                | OSD Tim | eout |       |   | 10 |
| 0 <sup>C</sup> |         |      |       |   |    |
| €              |         |      |       |   |    |
|                |         |      |       |   |    |
|                | e       | Exit | Enter | • | -  |

- 1 Pritisnite tipko MENU in odprite uporabniški vmesnik.
- 2 S pomočjo smernih tipk 🔁 izberite uporabniški vmesnik. Nato se pomaknite do elementa, ki ga želite prilagoditi.

### Prilagajanje nastavitev

| acer         | -                  |      |       |         |   |
|--------------|--------------------|------|-------|---------|---|
|              | Setting<br>Wide Me | ode  | 4     | Full    | • |
| • <b>-</b> • | DDC/CI             |      | •     | On      | ► |
|              | АСМ                |      | •     | OFF     | • |
| S            | Input              |      | •     | VGA     | • |
|              | Languag            | je   | •     | English | • |
| €            | Reset              |      |       |         | • |
|              |                    |      |       |         |   |
|              | e                  | Exit | Enter | •       | - |

- 1 Pritisnite tipko **MENU** in odprite uporabniški vmesnik.

Nato se pomaknite do elementa, ki ga želite prilagoditi.Uporabite Enter za vstop na stran elementov.

3 Meni Settings (Nastavitve) lahko uporabljate za prilagoditev jezika ter ostalih pomembnih nastavitev.

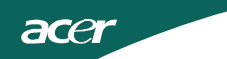

### Podatki o izdelku

1 Pritisnite tipko MENU in odprite uporabniški vmesnik.

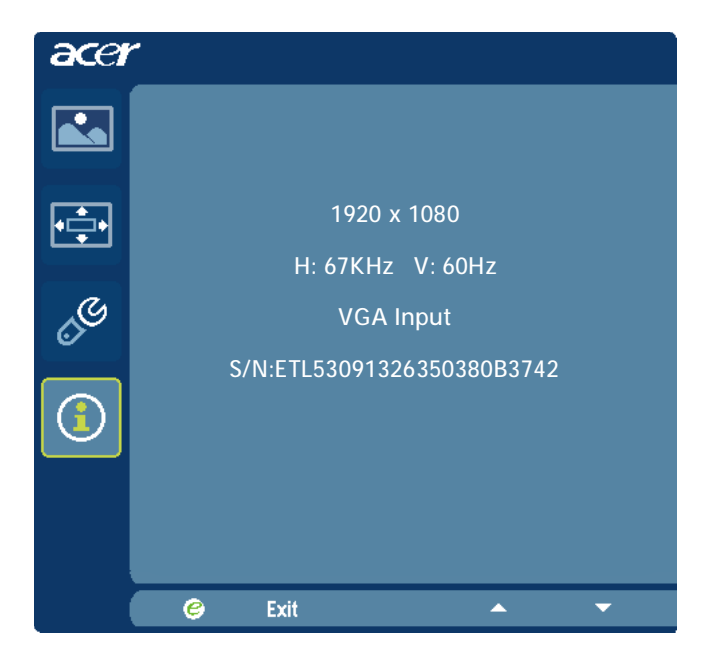

Pred pošiljanjem LCD monitorja na servisiranje, prosimo preverite spodnji seznam odpravljanja napak in si oglejte kako lahko odpravite težavo.

(VGA način)

acer

| Težave                                 | Trenutno stanje                                                                                | Ukrep                                                                                                    |
|----------------------------------------|------------------------------------------------------------------------------------------------|----------------------------------------------------------------------------------------------------|
|                                        | led<br>Vključen                                                                                | <ul> <li>Preko uporabniškega vmesnika prilagodite kontrast<br/>na maksimalnega ali ponastavite nastavitve na<br/>privzete vrednosti.</li> </ul>                                                       |
|                                        | LED                                                                                            | <ul> <li>Preverite stikalo za vklop.</li> </ul>                                                                                                    |
| Ni slike                               | IZKLJUCEN                                                                                      | <ul> <li>Preverite, če je električni kabel pravilno priklopljen v monitor.</li> </ul>                                                                                                    |
|                                        | LED se prikazuje<br>oranžno                                                                    | <ul> <li>Preverite, če je kabel video signala pravilno<br/>povezan v zadnjo stran monitorja.</li> </ul>                                                                                               |
|                                        |                                                                                                | <ul> <li>Preverite, če je računalnik VKLOPLJEN.</li> </ul>                                                                                                    |
| Nenormalna<br>slika                    | Nestabilna<br>slika                                                                            | <ul> <li>Preverite specifikacije grafične kartice in monitorja,<br/>saj njuno neskladje lahko povzroči odstopanja<br/>frekvenc vhodnega signala .</li> </ul>                                          |
|                                        | Del prikaza<br>manjka,<br>središče je<br>zamaknjeno,<br>slika je<br>premajhna ali<br>prevelika | <ul> <li>Preko uporabniškega vmesnika prilagodite</li> <li>LOČLJIVOST, URO, FAZO URE, H-POLOŽAJ IN V-</li> <li>POLOŽAJ nestandardnih signalov.</li> </ul>                                             |
|                                        |                                                                                                | <ul> <li>Preko uporabniškega vmesnika v primeru<br/>manjkajoče slike preverite, če celozaslonska slika<br/>manjka, nato izberite drugo ločljivost ali drugačno<br/>vertikalno osveževanje.</li> </ul> |
|                                        |                                                                                                | <ul> <li>Po prilagoditvi velikosti slike počakajte nekaj sekund<br/>in šele nato odstranite ali zamenjajte signalni kabel<br/>oz. IZKLOPITE monitor.</li> </ul>                                       |
| Nenormalen<br>zvok (Le pri<br>modelu z | Ni zvoka, ali ne<br>njegova raven                                                              | . Preverite avdio kabel, gostujoči računalnik naj bo vklopljen.                                                                                                    |
| vhodom za<br>avdio) (Opcija)           | promzka                                                                                        | <ul> <li>Preverite, če je raven glasnosti gostujočega<br/>računalnika na nizki ravni in jo poskusite dvigniti.</li> </ul>                                                                             |

# **CED** Declaration of Conformity

We,

Acer Incorporated 8F, 88, Sec. 1, Hsin Tai Wu Rd., Hsichih, Taipei Hsien 221, Taiwan Contact Person: Mr. Easy Lai, <u>e-mail:easy\_lai@acer.com.tw</u>

And,

Acer Europe SA Via Cantonale, Centro Galleria 2 6928 Manno Switzerland

Hereby declare that:

| Product:      | LCD monitor                                                   |
|---------------|---------------------------------------------------------------|
| Trade Name:   | Acer                                                          |
| Model Number: | D241H                                                         |
| SKU Number:   | D241H xxxxxx ("x" = $0 \sim 9$ , a $\sim z$ , or A $\sim Z$ ) |

Is compliant with the essential requirements and other relevant provisions of the following EC directives, and that all the necessary steps have been taken and are in force to assure that production units of the same product will continue comply with the requirements.

EMC Directive 2004/108/EC as attested by conformity with the following harmonized standards:

- -. EN55022, AS/NZS CISPR22, Class B
- -. EN55024
- -. EN61000-3-2 Class D
- -. EN61000-3-3

Low Voltage Directive 2006/95/EC as attested by conformity with the following harmonized standard:

-. EN60950-1

RoHS Directive 2002/95/EC on the Restriction of the Use of certain Hazardous Substances in Electrical and Electronic Equipment

-. The maximum concentration values of the restricted substances by weight in homogenous material are:

| Lead                   | 0.1% | Polybrominated Biphenyls (PBB's)           | 0.1%  |
|------------------------|------|--------------------------------------------|-------|
| Mercury                | 0.1% | Polybrominated Diphenyl Ethers<br>(PBDE's) | 0.1%  |
| Hexavalent<br>Chromium | 0.1% | Cadmium                                    | 0.01% |

Directive 2009/125/EC with regard to establishing a framework for the setting of ecodesign requirements for energy-related product.

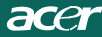

R&TTE Directive 1999/5/EC as attested by conformity with the following harmonized standard:

- I Article 3.1(a) Health and Safety -. EN60950-1
- -. EN62311
- I Article 3.1(b) EMC
- -. EN301 489-1
- -. EN301 489-17
- I Article 3.2 Spectrum Usages -. EN300 328

Year to begin affixing CE marking 2010.

Easy Lai

Easy Lai /Manager Regulation Center, Acer Inc.

<u>Jan. 22, 2010</u> -Date

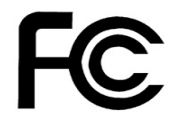

acer

### Federal Communications Commission Declaration of Conformity

This device complies with Part 15 of the FCC Rules. Operation is subject to the following two conditions: (1) this device may not cause harmful interference, and (2) this device must accept any interference received, including interference that may cause undesired operation.

The following local Manufacturer /Importer is responsible for this declaration:

٦

| Product:<br>Trade Name:<br>Model Number:<br>SKU Number: | LCD Monitor<br>Acer<br>D241H<br>D241H xxxxxx ("x" = 0~9, a ~ z, A ~ Z or Blank) |
|---------------------------------------------------------|---------------------------------------------------------------------------------|
| Name of Responsible Party:                              | Acer America Corporation                                                        |
| Address of Responsible Party:                           | 333 West San Carlos St.<br>San Jose, CA 95110<br>U. S. A.                       |
| Contact Person:                                         | Acer Representative                                                             |
| Phone No.:                                              | 254-298-4000                                                                    |
| Fax No.:                                                | 254-298-4147                                                                    |
|                                                         |                                                                                 |
|                                                         |                                                                                 |

# Acer LCD monitor Display+

# Priročnik za namestitev

© 2010 Vse pravice pridržane.

Priročnik za namestitev Acer LCD monitorja Display+

Priročnik za namestitev Acer LCD monitorja Display+

Številka modela: \_\_\_\_\_

Serijska številka: \_\_\_\_\_

Datum nakupa: \_\_\_\_\_

Kraj nakupa:\_\_\_\_\_

Acer in Acer logotip sta zaščiteni blagovni znamki podjetja Acer Incorporated. Imena proizvodov ostalih podjetij ali blagovnih znamk so uporabljena le zaradi identifikacijskih razlogov in pripadajo njihovim podjetjem.

# Namestitev

# Za namestitev monitorja Acer Display+ kot neodvisnega sledite spodnjim korakom:

- 1 Pritrdite osnovo.
- 2 Priključite kabel ethernet ali konfigurirajte nastavitve brezžičnega omrežja.
- 3 Priključite zunanje zvočnike (izbirno).
- 4 Napajalni kabel najprej priključite v monitor, nato pa v pravilno ozemljeno vtičnico z izmeničnim tokom.
- 5 Vklopite monitor.
- 6 Če monitor še vedno ne deluje pravilno, glejte poglavje o odpravljanju težav in poskusite najti težavo.

# Za namestitev monitorja Acer Display+ na vaš sistem, sledite spodnjim korakom:

- 1 Priključevanje video kabla
  - a Prepričajte se, da sta tako monitor kot računalnik izključena.
  - b Na računalnik priključite VGA video kabel.
- 2 Priključevanje kabla HDMI
  - a Prepričajte se, da sta tako monitor kot računalnik izključena.
  - b En konec kabla HDMI priključite v zadnjo stran monitorja, drugega pa v vrata na računalniku.
- 3 Na računalnik priključite avdio kabel za predvajanje zvoka prek zvočnikov zaslona.\*
- 4 Priključite zunanje zvočnike.\*
- 5 Priključite kabel USB na računalnik in tako omogočite, da naprava USB in pomnilniške kartice delujejo kot podaljšano zvezdišče za računalnik.\*
- 6 Priključite kabel mikrofona na računalnik in tako omogočite, da mikrofon, vgrajen v monitor Acer Display+, deluje kot podaljšani mikrofon za uporabo z računalnikom.\*
- 7 Napajalni kabel najprej priključite v monitor, nato pa v pravilno ozemljeno vtičnico z izmeničnim tokom.
- 8 Najprej vključite monitor in nato računalnik. To zaporedje je zelo pomembno.
- 9 Če monitor še vedno ne deluje pravilno, glejte poglavje o odpravljanju težav in poskusite najti težavo.

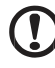

**Opomba:** \* Koraki 3 do 6 so izbirni.

# <sup>4</sup>Pregled

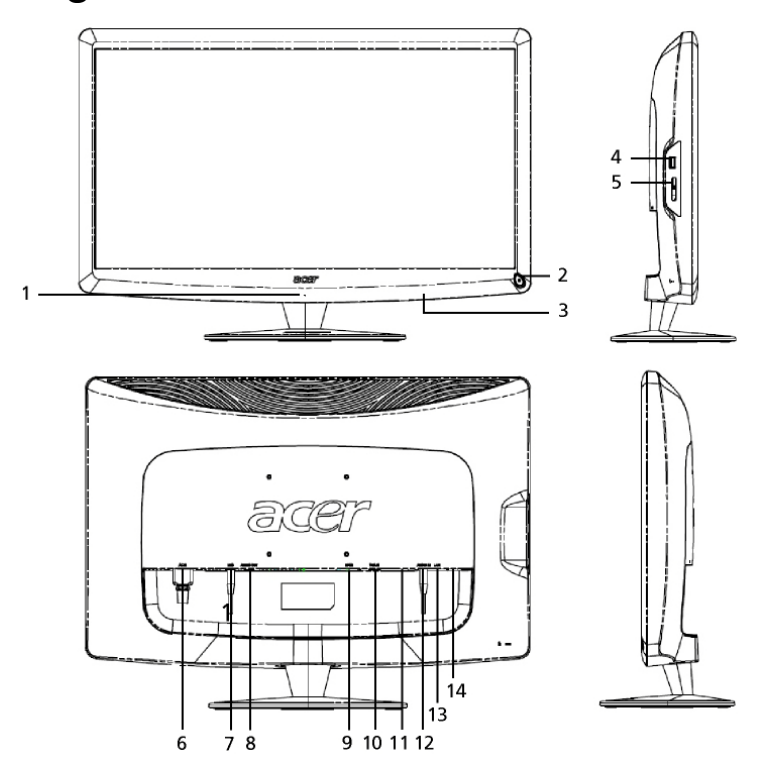

| Številka | evilka Predmet Opis             |                                                                                                    |  |  |
|----------|---------------------------------|----------------------------------------------------------------------------------------------------|--|--|
| 1        | Mikrofon                        | Notranji mikrofon.                                                                                                    |  |  |
| 2        | Tipka za<br>vklop/izklop        | Vklop/izklop naprave.<br>* Pritisnite in držite manj kot 4 sekund za stanje<br>mirovanja.<br>* Pritisnite in držite več kot 4 sekund za izklop<br>monitorja.                |  |  |
| 3        | Gumbi bližnjic/<br>gumb za vhod | Gumbi bližnjic: Predhodno določene funkcije bližnjic<br>za vsak pripomoček.<br>Gumb za vhod: Preklaplja med načinom Display+ in<br>splošnim načinom monitorja.              |  |  |
| 4        | Vrata USB                       | Način Display+: Povezovanje na USB napravo za<br>množično shranjevanje, tipkovnico in miško.<br>Splošni način monitorja: Delujejo kot običajna vrata<br>za prenos podatkov. |  |  |

| ~~   |
|------|
| 0    |
|      |
| 0    |
| Q    |
| <    |
| ~    |
| (D   |
|      |
|      |
| ŝ    |
| Õ,   |
| ()(  |
|      |
|      |
| ~    |
| μ, μ |
|      |

| Številka | Predmet                     | Opis                                                                                                    |  |  |  |
|----------|-----------------------------|----------------------------------------------------------------------------------------------------|--|--|--|
| 5        | Čitalnik kartic<br>več-v-1  | Sprejme kartice Memory Stick (MS), Memory Stick<br>PRO (MS PRO), MultiMediaCard (MMC), Secure<br>Digital (SD) in xD-Picture Card (xD).                                      |  |  |  |
| 6        | Vhod za<br>napajanje        | Povezava AC napajalnika.                                                                                                    |  |  |  |
| 7        | Izhod za mikrofon           | Povezava na vhod mikrofona na računalniku za<br>funkcijo monitorja v splošnem načinu monitorja.                                                                             |  |  |  |
| 8        | lzhod za avdio              | Povezava na zunanje zvočnike.                                                                                                    |  |  |  |
| 9        | HDMI                        | Podpora visokodefinicijske digitalne video povezave.                                                                                                    |  |  |  |
| 10       | VGA vhod                    | Povezava z računalnikom.                                                                                                    |  |  |  |
| 11       | Vrata USB                   | Način Display+: Povezovanje na USB napravo za<br>množično shranjevanje, tipkovnico in miško.<br>Splošni način monitorja: Delujejo kot običajna vrata<br>za prenos podatkov. |  |  |  |
| 12       | Vhod za avdio               | Sprejme vhodno linijsko povezavo avdio naprav.                                                                                                    |  |  |  |
| 13       | Ethernetna vrata<br>(RJ-45) | Povezava na ethernetno omrežje 10/100.                                                                                                    |  |  |  |
| 14       | Vrata USB tipa B            | Povezava z računalnikom.                                                                                                    |  |  |  |

# Daljinski upravljalnik s tipkovnico QWERTY

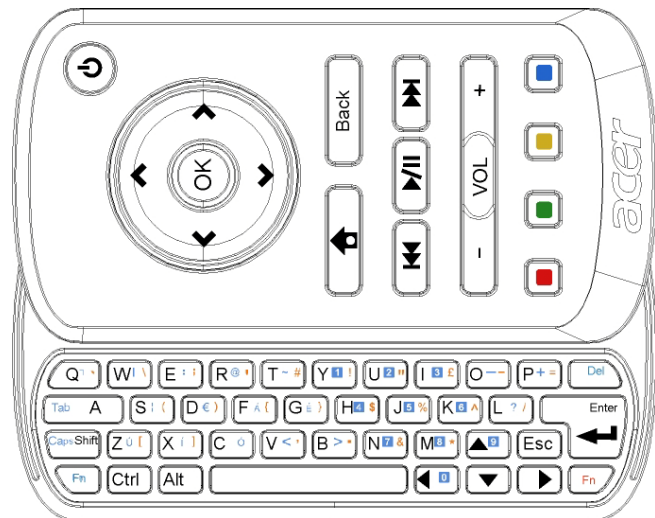

| Predmet            | Opis                                                                                                    |
|--------------------|----------------------------------------------------------------------------------------------------|
| Tipka za vklop     | Vklop/izklop naprave.<br>* Pritisnite in držite manj kot 4 sekund za stanje mirovanja.<br>* Pritisnite in držite več kot 4 sekund za izklop monitorja. |
| Navigacijske tipke | Premikajte se gor, dol, levo in desno po možnostih nastavitev pripomočkov.                                                                             |
| Potrdi             | Uporabite to, če želite izbrati pripomoček iz vrstice s pripomočki in pripeti pripomoček na izbran položaj.                                            |
| <b>†</b>           | Odpri vrstico s pripomočki.                                                                                                    |
| Nazaj              | Pomik nazaj za eno funkcijsko stopnjo.                                                                                                    |
| Barvne tipke       | Bližnjične funkcije pripomočkov.                                                                                                    |
| Tipka [Fn]         | Pritisnite oranžno tipko Fn za uporabljanje oranžnih znakov.<br>Pritisnite modro tipko Fn za uporabljanje modrih znakov.                               |

# Pripomočki

Monitor Acer Display+ ima vgrajene funkcije pripomočkov, kot so koledar, plakat, vreme, novice, ura, avdio/video in funkcijo digitalnega okvirja za fotografije za brskanje slik tudi, kadar monitor ni priključen na računalnik.

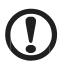

**Opomba:** Za navodila o tem, kako konfigurirati nastavitve za vsak pripomoček, glejte poglavje **Nastavitve na strani 16**.

# Prilagajanje zaslona po meri.

Prilagodite velikost svojih pripomočkov in njihovo postavitev na zaslonu. Na zaslon lahko postavite do tri aplikacije pripomočkov – dva mala pripomočka na levi in velik pripomoček na desni. Funkcijo digitalnega okvirja za slike pa lahko nastavite tudi v celozaslonskem načinu.

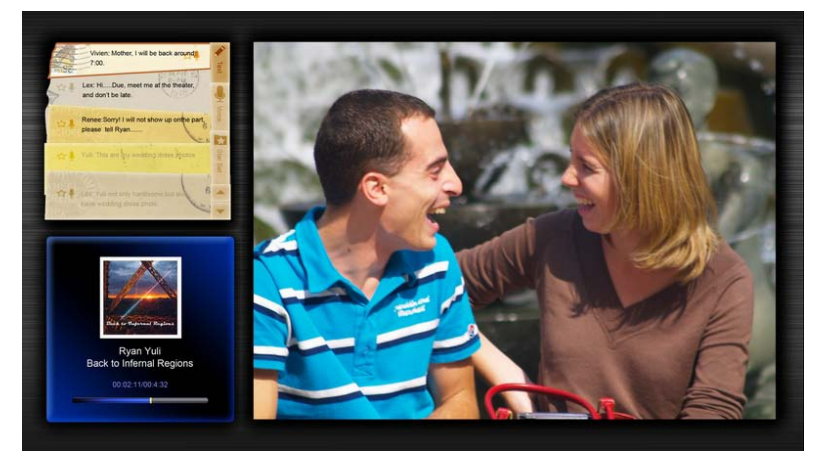

#### Za prilagoditev postavitve po meri:

1 Pritisnite tipko **Home (Domov)** in tako odprite vrstico s pripomočki na desni strani.

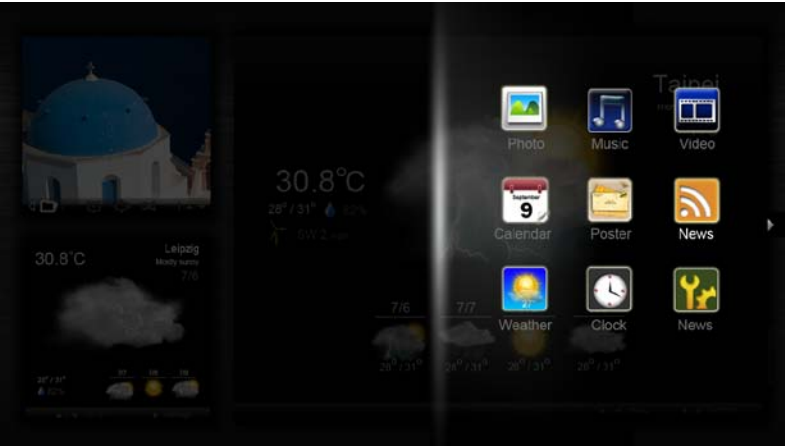

- 2 Uporabite navigacijski tipki gor in dol, izberite pripomoček in pritisnite **OK** (V redu).
- 3 Pritisnite **OK (V redu)** in tako pripomoček postavite v izbran okvir.

| Click here to<br>add new application |                                   |
|--------------------------------------|-----------------------------------|
| Click here to<br>add new application | Click here to add new application |

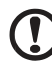

.....

**Opomba:** Za prilagajanje nastavitev vsakega pripomočka posebej kliknite **Settings (Nastavitve)**.

# Koledar

Kadar koledar nastavite kot mali pripomoček, uporabite levo in desno navigacijsko tipko za menjavo mesecev.

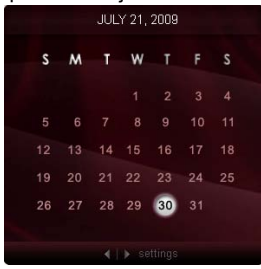

Kadar koledar nastavite kot veliki pripomoček, uporabite levo in desno navigacijsko tipko za menjavo mesecev. Izberete lahko tudi prikaz koledarja Google ali Yahoo, ustvarjate dogodke in preklapljate med pogledi (mesečni / tedenski / dnevni / opravila).

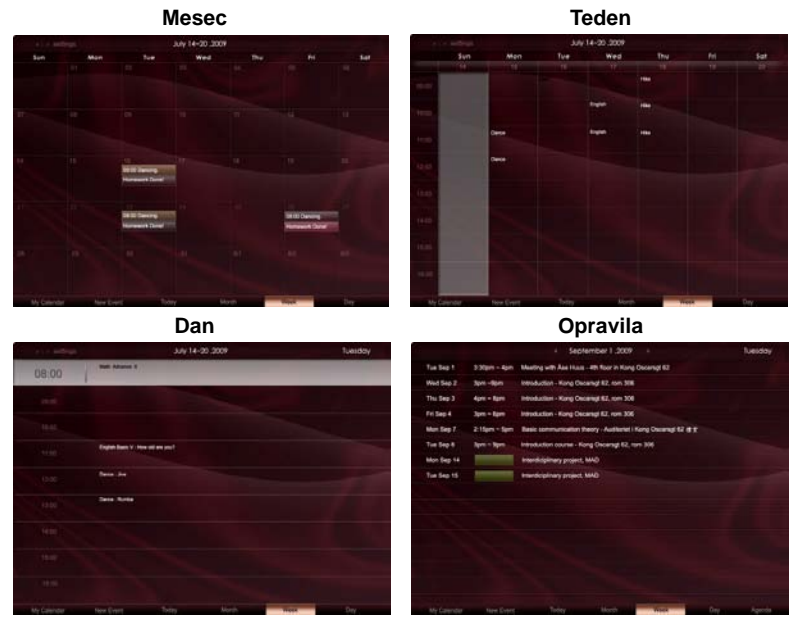

.....

**Opomba:** Da bi koledar Google ali Yahoo v monitorju Acer Display+ sinhronizirali, morate biti povezani na internet. Prek Acer Display+ ne morete ustvariti novega računa Google ali Yahoo, lahko pa se z njim povežete v svoj koledar Google ali Yahoo.

# Dodajanje dogodka.

- 1 V pojavnem oknu kliknite **New** Event (Nov dogodek) in dodajte ustrezne informacije.
- 2 Kliknite **Save (Shrani)** in dogodek shranite.

# Brisanje / spreminjanje dogodka

| When                    | 07/10/2008 07:30 🔹 for 🔹 00 😨 hour 30 😨 mins 🗹 All Day           |
|-------------------------|------------------------------------------------------------------|
| Repeats                 | The event repeats<br>• Nover C Daily C Weekly C Monthly C Yearly |
|                         | Repeats every<br>2 Sweek on Som Mon Tue Wed Thu Pri Sat          |
| Where                   |                                                                  |
| Calendar<br>Description | · · · ·                                                          |
|                         |                                                                  |
|                         | Defete Save                                                      |

- 1 Izberite dogodek in v pojavnem oknu kliknite Delete (Izbriši).
- 2 Če želite dogodek spremenite, ga izberite in v pojavnem oknu spremenite podatke.
- 3 Kliknite Save (Shrani) in shranite spremembe.

# Plakat

Funkcija plakata vam omogoča, da ustvarjate tekstovne ali glasovne beležke, pregledujete svojo e-pošto Google ali Yahoo, prikazujete slike in predvajate videoposnetke iz svojega nabiralnika prejete pošte. Na zaslonu lahko prikažete do pet beležk.

Izberite **Text/Voice (Tekstovno/glasovno)** za prikaz vseh tekstovnih/glasovnih beležk in **Star Set (Z zvezdico)** za prikaz beležk, označenih z zvezdico. Z navigacijskima tipkama gor in dol lahko preklapljate strani.

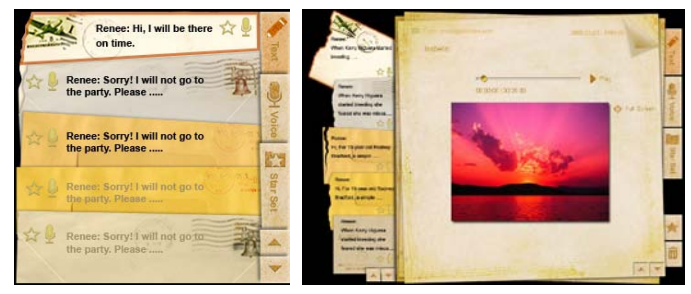

#### Za ustvarjanje beležke:

- 1 Izberite Text (Tekstovno) ali Voice (Glasovno).
- 2 Ustvarite svojo beležko.
- 3 Izberite Save (Shrani) in dodajte nov opomnik ali Cancel (Prekliči)I za izhod.
- 4 Pritisnite **OK (V redu)** za branje oz. poslušanje beležke.
- 5 Izberite **Delete (Izbriši)** in tako beležko izbrišite.

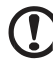

**Opomba:** Kadar ustvarjate glasovne beležke, govorite jasno pred mikrofonom. Posnamete lahko do skupno 60 minut glasovnih beležk, posamezna beležka pa je lahko dolga do 3 minute.

# Novice

Nastavite lahko novičarski pripomoček, tako da prikazuje le naslov članka ali naslov in članek.

#### Kadar prikazuje le naslov članka:

- 1 Pritisnite desno navigacijsko tipko in tako pojdite na stran z jeziki.
- 2 Ponovno pritisnite desno navigacijsko tipko in pojdite na stran z virom novic.
- 3 Izberite želen jezik in vir in pritisnite levo navigacijsko tipko za izhod nazaj na glavni meni.

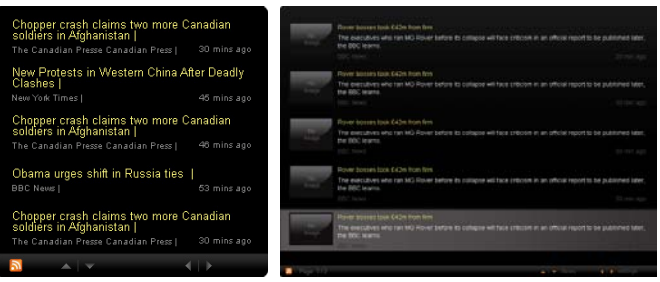

Za prikazovanje naslova in celega članka:

- 1 Izberite članek, ki ga želite prebrati, in pritisnite OK (V redu).
- 2 Pritisnite Back (Nazaj) za vrnitev na prejšnjo stran.

| Rage T12 |                                                                                                    |
|----------|----------------------------------------------------------------------------------------------------|
|          | "This partnership will deliver funding to help stage the Olympic Games in Vancouver and London                   |
|          | Acer to the top programme in 2009,* said IOC President Jacques Rogge.                                            |
|          | marketing programme for Vancouver 2010 and London 2012. 'Deliver funding' 'We are delighted to welcome           |
|          | Acer's agreement as an IOC top partner will begin on 1 January 2009, to allow it a long lead-in to establish its |
|          | McDonald's                                                                                                    |
|          | Visa                                                                                                    |
|          | GE                                                                                                    |
|          | Kodak                                                                                                    |
|          | Coca-Cola                                                                                                    |
|          | OLYMPIC TOP PARTNERS                                                                                             |
|          | TSB and other big names and expects to announce other deals soon.                                                |
|          | separate from the London 2012 games organisers' own sponsorship programme, which has signed up Lloyds            |
|          | and Western Europe. The size of the sponsorship deal has not been revealed. The top partner scheme is            |
|          | Winter games in Vancouver. Acer has been using sports sponsorship to grow its brand recognition in the US        |
|          | Otympic backing after the 2008 games. Acer's deal allows it to use Otympic logos and also covers the 2010        |
| Y        | The four-year deal will see Acer replace Chinese rival Lenovo, which said on Wednesday that it would end its     |
|          | The Taiwanese computer-maker Acer has signed up as a major sponsor for the 2012 Olympic Games in London.         |
|          | Acer profits hit by falling sales                                                                                |
|          |                                                                                                    |

#### Kadar prikazuje naslov in cel članek:

- 1 Pritisnite desno navigacijsko tipko in tako pojdite na naslednji članek.
- 2 Pritisnite levo navigacijsko tipko in se vrnite na prejšnji članek.
- 3 Pritisnite tipki gor ali dol za premikanje po straneh izbranega članka.

# Fotografija

Acer Display+ deluje kot digitalni okvir za fotografije za pregledovanje slik in diaprojekcij iz različnih virov – čitalnika kartice več-v-1, medijski strežnik, USB, Flickr in Picassa.

#### Pri nameščanju malega pripomočka:

- 1 Z navigacijskima tipkama gor in dol pregledujte slike v isti mapi.
- 2 Z levo in desno navigacijsko tipko se pomikajte po funkcijski vrstici.

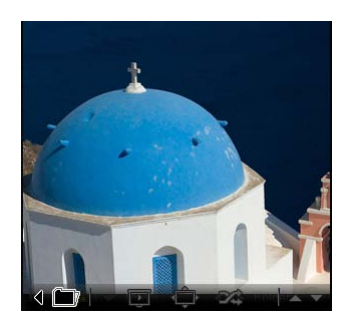

Opomba: Zaslonska funkcijska vrstica se po 30 sekundah samodejno skrije. Pritisnite katero koli tipko za ponoven prikaz funkcijske vrstice.

#### Pri nameščanju velikega pripomočka:

- 1 Z navigacijskima tipkama gor in dol pregledujte slike v isti mapi.
- 2 Z levo in desno navigacijsko tipko se pomikajte po funkcijski vrstici.
- 3 Kliknite **Source (Vir)** in izberite vir slik.
- 4 Izberite slideshow (diaprojekcija), full screen (celozaslonski način), ali shuffle (naključno zaporedje).

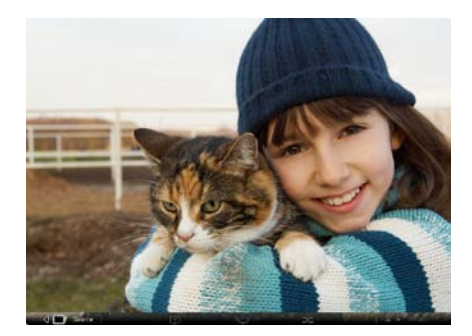

#### V celozaslonskem načinu:

- 1 Z navigacijskima tipkama levo in desno lahko preklapljate med mapami.
- 2 Z navigacijskima tipkama gor in dol pregledujte slike v isti mapi.
- 3 Kliknite Source (Vir) in izberite vir slik.
- 4 lzberite slideshow (diaprojekcija), back (nazaj), ali shuffle (naključno zaporedje).

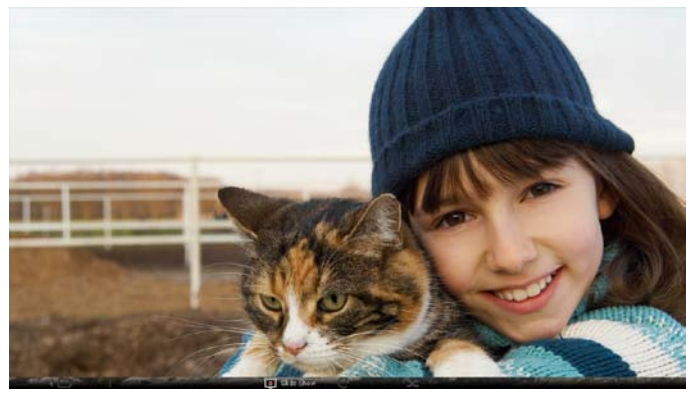

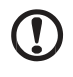

**Opomba:** Za sinhronizacijo slik iz aplikacij Flickr ali Picasa morate biti povezani na internet.

# Video

Glejte video posnetke na monitorju Acer Display+.

#### Pri nameščanju malega pripomočka:

- 1 Z navigacijskima tipkama gor in dol pregledujte video posnetke v isti mapi.
- 2 Z levo in desno navigacijsko tipko se pomikajte po funkcijski vrstici.

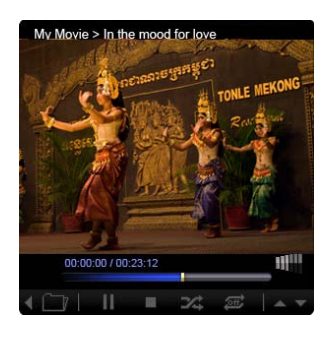

# Pri nameščanju velikega pripomočka:

- 1 Z navigacijskima tipkama gor in dol pregledujte video posnetke v isti mapi.
- 2 Z navigacijskima tipkama levo in desno lahko preklapljate med mapami.
- 3 Kliknite **Source (Vir)** in izberite vir video posnetkov.

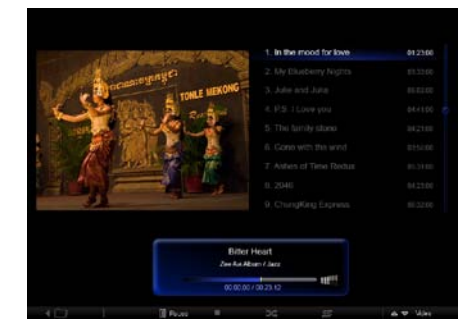

#### V celozaslonskem načinu:

- 1 Z navigacijskima tipkama levo in desno lahko preklapljate med mapami.
- 2 Z navigacijskima tipkama gor in dol pregledujte video posnetke v isti mapi.
- 3 Kliknite Source (Vir) in izberite vir video posnetkov.

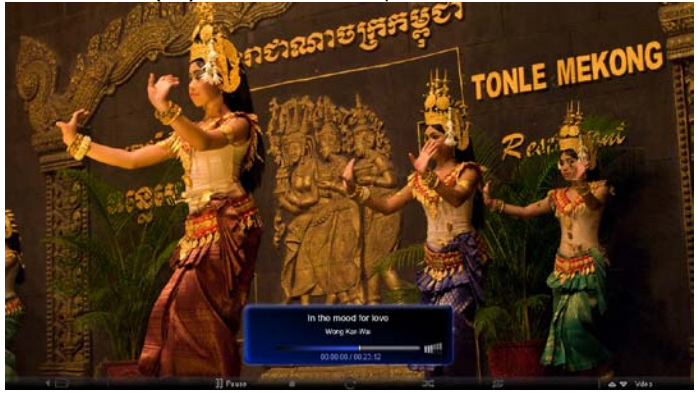

# Glasba

Z navigacijskima tipkama gor in dol se pomikajte po glasbenih posnetkih v isti mapi. Z navigacijskima tipkama levo in desno lahko preklapljate med mapami. Kliknite **Source (Vir)** in izberite vir glasbe.

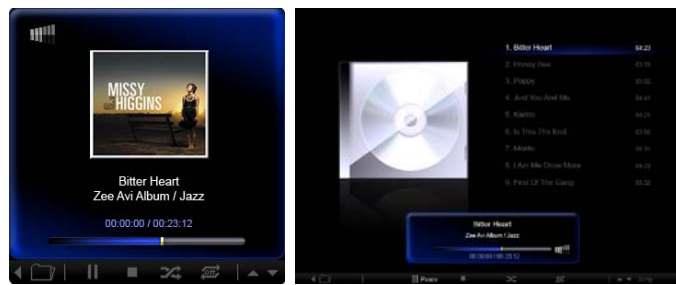

# Čas in datum

Z navigacijskima tipkama levo in desno lahko preklapljate med časovnimi pasovi. S tipkama gor in dol pa menjavate mesta.

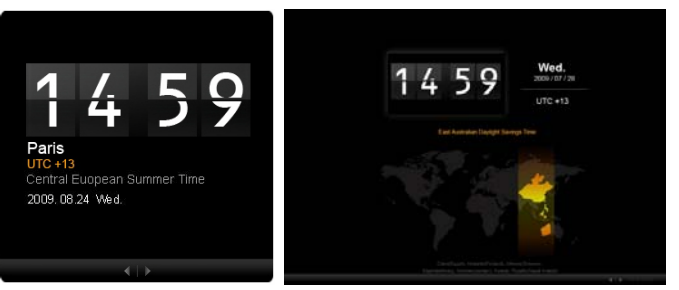

# Vreme

Vremenski pripomoček je sinhroniziran z aplikacijo Google Weather (Vreme Google). Uporabite desno navigacijsko tipko za preklapljanje med državami/mesti. Z navigacijskima tipkama gor in dol lahko preklapljate med temperaturnimi lestvicami.

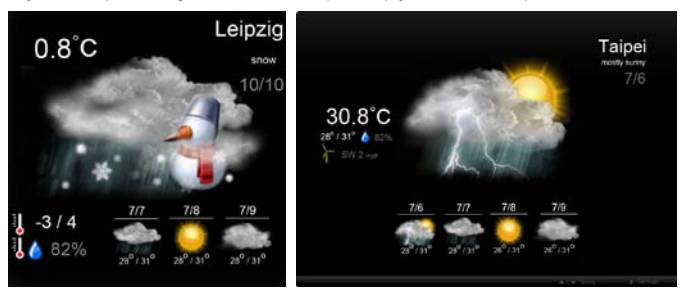

# Nastavitve

# Koledar

Na monitorju Acer Display+ lahko nastavite svoj koledar Google ali Yahoo. Kliknite gumb **Apply (Uporabi) / Cancel (Prekliči)**, če želite izbrane nastavitve uporabiti oz. preklicati. Kliknite **Back (Nazaj)** za vrnitev v glavni meni.

| Settings        | Account                                           |
|-----------------|---------------------------------------------------|
| 9 Calendar      | · Gougle · YAHOO!                                 |
| Photo Photo     | Username                                          |
| Means           | Pessword                                          |
| Poster          |                                                   |
| Auto Dis/Of     |                                                   |
| Nietwork        |                                                   |
| C Time and Date | Notify me 13 C minute(s) before every appointment |
| ebc Language    |                                                   |
| Sa Eyram        |                                                   |
| 0               | Cancel Aury                                       |

# Fotografija

You can set up to five Picasa accounts and five Yahoo accounts, and configure the slideshow effect / time period for the photo slideshow. Kliknite gumb **Apply (Uporabi)** / **Cancel (Prekliči)**, če želite izbrane nastavitve uporabiti oz. preklicati. Pritisnite **Back** (Nazaj) za vrnitev v glavni meni.

| 9 Calendar    | Efect                  | Rankers   | Fade In | Random<br>Block | Exten<br>Form G | sion Exten<br>antiar Premis | ilan<br>Darei |
|---------------|------------------------|-----------|---------|-----------------|-----------------|-----------------------------|---------------|
| Photo         | Time period            | 5 secs    | 30 secs | 60 secs         | 5 m             | ns.                         |               |
| News          | O Picasa Ac            | soount    |         |                 | fick:           | Flickr Ao                   | count         |
| abc Poster    | 1) Usemame<br>Password | Andy Fat  |         |                 | 1)              | Username<br>Password        | Andy Est      |
| Auto On/Off   | 21 Usemame<br>Password | Andy Fat  |         |                 | 21              | Username<br>Paseword        | Andy Fat      |
| Ninhacek      | 31 Usemane             | Andy Fet  |         | -               | 31              | Username                    | Andy Fat      |
| Time and Data | 4) Usemane             | Andy Fat  |         | -               | 41              | Usemame                     | Andy Fat      |
| abe Larguage  | Fissword<br>61 Usemane | Andy Fat. |         | -               |                 | Username                    | Aney Fat      |
| a type        | Password               |           |         |                 | - 1             | Password                    |               |

# Novice

Privzeto je novičarski pripomoček sinhroniziran z novicami Google. Naročite se lahko tudi na drug RSS vir novic. Kliknite gumb **Apply (Uporabi) / Cancel (Prekliči)**, če želite izbrane nastavitve uporabiti oz. preklicati. Pritisnite **Back (Nazaj)** za vrnitev v glavni meni.

| Settings         | Subscribe New Atom or RSS     |                        |             |              |
|------------------|-------------------------------|------------------------|-------------|--------------|
| (mag)            | (Night)                       |                        |             |              |
| 9 Calendar       | Subscribe                     |                        |             |              |
| Prote .          | Current Subscriptions         |                        |             |              |
| News             | Google News                   |                        |             |              |
| Poster           | 1. (m).                       | x                      |             |              |
|                  | Yahoo                         | x                      |             |              |
| Auto On/ Off     |                               | x                      |             |              |
| Notwork          |                               | ×                      |             |              |
| S Timer and Date | Max number of news items disp | layed per aubacription |             |              |
| abe Lampinge     | 3                             | (e                     |             |              |
| System           | Refresh Frequency             |                        |             |              |
| 0                | 1                             | \$                     | Mirmalin(n) | Cancel Apply |

# Plakat

Svoj poštni nabiralnik e-pošte Yahoo in Google lahko si lahko ogledate v pripomočku Plakat. Kliknite gumb **Apply (Uporabi)** / **Cancel (Prekliči)**, če želite izbrane nastavitve uporabiti oz. preklicati. Pritisnite **Back (Nazaj)** za vrnitev v glavni meni.

| Yr   | Settings      | Please input one Gm                               | all or Yahoo! Mail account. |        |       |
|------|---------------|---------------------------------------------------|-----------------------------|--------|-------|
| 9    | Galendar      |                                                   |                             |        |       |
| 28   | Photo         | Your Name                                         |                             |        |       |
| 5    | News          | Server Information<br>Incoming multianreer (IMAP) |                             |        |       |
|      | Poster        | Username<br>Password                              | Anty Fat                    |        |       |
| 0    | Auto On/Off   |                                                   |                             |        |       |
| 3    | Network       |                                                   |                             |        |       |
|      | Time and Data |                                                   |                             |        |       |
| abc  | Lergnage      |                                                   |                             |        |       |
| - 33 | Ryntern       |                                                   |                             |        |       |
| C    | Beck          |                                                   |                             | Cancal | Apply |

# Samodejni vklop/izklop

Monitor Acer Display+ lahko konfigurirate tako, da se samodejno vklopi ali izklopi ob določenih urah in dnevih. Kliknite gumb **Apply (Uporabi)** / **Cancel (Prekliči)**, če želite izbrane nastavitve uporabiti oz. preklicati. Pritisnite **Back (Nazaj)** za vrnitev v glavni meni.

| Settings       | On              | Off         | Day                        |
|----------------|-----------------|-------------|----------------------------|
| 9 Celendar     |                 |             | Mon Tue Wed Thu Fe Bat Sun |
| Photo Photo    | 1 15 0 15 0     | 16 🗘 15 🗘   | 2000000                    |
| News           | 2 15 2 15 2     | 15 15 15    | 000000                     |
| Poster         |                 |             |                            |
| Auto On /Off   | 3. 15 - 11 15 - | 16 - 15 -   |                            |
| Network        | 4. 15 0 1 15 0  | 15 🗘 : 15 🗘 |                            |
| Timer and Date | 5 15 0 15 0     | 16 0 15 0   |                            |
| abc Language   |                 |             |                            |
| System         |                 |             | Card Mark                  |
| C Beck         |                 |             | Carda Alley                |

# Omrežje

Acer Display+ lahko nastavite tako, da se poveže na internet prek LAN ali brezžične povezave. Kliknite gumb **Apply (Uporabi) / Cancel (Prekliči)**, če želite izbrane nastavitve uporabiti oz. preklicati. Pritisnite **Back (Nazaj)** za vrnitev v glavni meni.

| ۲r  | Settings      | LAN Type 🍠        |                    |               |        |       |
|-----|---------------|-------------------|--------------------|---------------|--------|-------|
| 9   | Galendar      | © Wired C Wireles | © Wired C Wireless |               |        |       |
| -   | Photo         |                   |                    |               |        |       |
| 2   | News          | G Manual          |                    |               |        |       |
| 1   | Poster        |                   | Gateway            | 192.108.1.1   | _      |       |
| 0   | Auto On/ Off  |                   | DNS                | 211.231.22.55 |        |       |
| 3   | Nebacck       |                   | Subnet Mask        | 255,255,255,0 |        |       |
|     | Time and Data | Proxy             |                    |               | _      |       |
| abc | Larguage      | Domein Name       | Proxy displaypi    | us.com        |        |       |
| 33  | Ryntere       | Port              | 1658               |               |        |       |
| C   | Heck          |                   |                    |               | Cancel | Apply |

# Čas in datum

Čas in datum lahko nastavite glede na centralne časovne pasove ali ročno. Kliknite gumb **Apply (Uporabi) / Cancel (Prekliči)**, če želite izbrane nastavitve uporabiti oz. preklicati. Pritisnite **Back (Nazaj)** za vrnitev v glavni meni.

| Y Settings    | 1                           |
|---------------|-----------------------------|
| Galensar      | * Manual Settings           |
| Proto         | 2009 C 07 C C1 C 15 C 15 C  |
| Tienes        |                             |
| Poster        | ○ NTP Settings              |
| Auto On / Off | NTP Server doskisc.org      |
| Notwork       | Time Zone OMT + 8.00 Tailed |
| Time and Date | -                           |
| abe Language  |                             |
| S System      |                             |
| C Terra       | Cancel Apply                |

# Language (Jezik)

Na strani Settings (Nastavitve) v zavihku Language (Jezik) lahko izberete svoj jezik in videz tipkovnice. Kliknite gumb **Apply (Uporabi)** / **Cancel (Prekliči)**, če želite izbrane nastavitve uporabiti oz. preklicati. Pritisnite **Back (Nazaj)** za vrnitev v glavni meni.

| Settings      | Language                                |
|---------------|-----------------------------------------|
| Galendar      | C English                               |
| Prote         | Français                                |
| New           | Expandol                                |
| Proster       |                                         |
| Auto On/Off   | Keyboard                                |
| 7 Testacate   | Laryout US English (IBM Arabic 238_L) 🔻 |
| Time and Data |                                         |
| abc Language  |                                         |
| Sa type       |                                         |
| C Incl        | Cancel Apply                            |

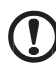

.....

Opomba: Razpoložljivost jezikov je odvisna od regije.

### Sistem

Na sistemski strani lahko prilagodite glasnost, nastavite Čarovnik za zagon, spremenite nastavitve nazaj na privzete in predvajate Vadnico za začetek. Kliknite gumb **Apply (Uporabi) / Cancel (Prekliči)**, če želite izbrane nastavitve uporabiti oz. preklicati. Pritisnite **Back (Nazaj)** za vrnitev v glavni meni.

| Settings      |                            |
|---------------|----------------------------|
| 9 Coentar     | Volume +                   |
| Proc          |                            |
| New Year      | Ser Startup Wilrard        |
| Poster        | Set Default Value          |
| Auto On/Off   | Plug Sortup Tutorial       |
| 7 Parlacete   |                            |
| Time and Data |                            |
| abe Language  |                            |
| System        |                            |
| East C        | Firmwara Version 1.03.443b |

# Posodobitev programske opreme

#### Če želite posodobiti programsko opremo:

- 1 Prenesite najnovejšo kodo programske opreme s http://csd.acer.com.tw in jo skopirajte na pogon USB ali kartico SD.
- 2 Vstavite kartico SD in sledite navodilom v pojavnem oknu.

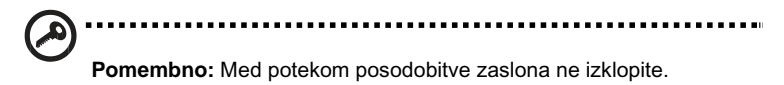